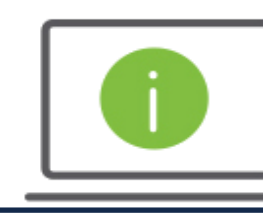

## Help Card: Creating a CSV (Comma Delimited File) Regions Positive Pay Input File

The following information provides guidance to help Administrators create a Positive Pay CSV File.

## Positive Pay CSV (Comma Delimited File)

- Open an Excel document
- Place the check information within the spreadsheet the following way:

|   | A              | В                   | С            | D          | E                              | F          |
|---|----------------|---------------------|--------------|------------|--------------------------------|------------|
| 1 | Account Number | <b>Check Amount</b> | Check Number | Date       | <b>Issue or Void Indicator</b> | Payee Name |
| 2 | 0001234567     | 100.00              | 101          | 01/25/2019 | I                              | John Doe   |
| 3 | 0001234568     | 100.00              | 102          | 01/25/2020 | V                              | John Doe   |
| 4 | 0001234569     | 100.00              | 103          | 01/25/2021 | I                              | John Doe   |
| 5 | 0001234570     | 100.00              | 104          | 01/25/2022 | V                              | John Doe   |
| 6 | 0001234571     | 100.00              | 105          | 01/25/2023 | V                              | John Doe   |
| 7 | 0001234572     | 100.00              | 106          | 01/25/2024 | 1                              | John Doe   |
|   |                |                     |              |            |                                |            |

- Column "A" Place the account number. Format the Column for leading zeroes to remain within the account number. The account must be at least 10 digits long. Click <u>here</u> for help.
- **Column "B"** Place the dollar amount (verify the dollar amount is formatted to two decimal places). For example, a one-hundred-dollar check should be input in the following manner: **100.00**.
- Column "C" Place the check number. Must be numeric and match the check number within the check's MICR line.
- Column "D" Input the Issue or Void date. Regions recommends using the following format for the date MM/DD/YYYY (which represents MONTH/DAY/YEAR). Format the Column for leading zeroes to remain within the date. Click <u>here</u> for help.
- Column "E" Place the Issue or Void indicator. When issuing a check, place an "I" in the column. When voiding a check, place a "V" (verify that you capitalize the I or V).
- o Column "F" Place the name of the beneficiary.
- Next, save the file as a CSV (comma delimited file).
  - Go to File > Save as > Browse > Click on the Save as type drop down menu > Select (CSV Comma Delimited)
    (\*.csv) > Click on Save.

Note: For successful load, verify that an Import Map has been created to match the above layout. If using another layout, verify the format matches the import map within iTreasury.

## Questions?

If you have any additional questions, or need further assistance, please contact Regions Client Services:

- Email: <u>ClientServicesGroup@regions.com</u>
- Phone: 1-800-787-3905

REVISED 11.20.19

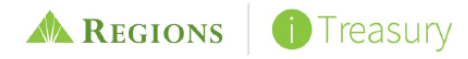